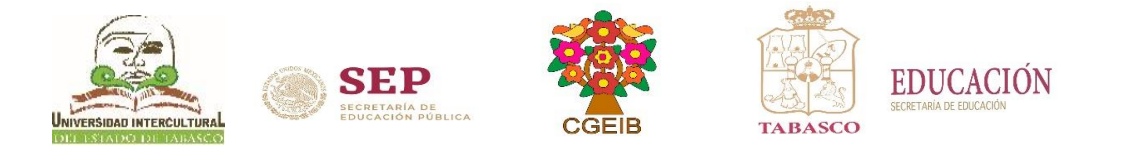

## Guía para consultar calificaciones

Febrero – Junio 2024

## CONSULTA DE CALIFICACIONES EN LÍNEA.

Se llevará a cabo vía Internet, a partir del 03 al 04 de julio de 2024.

• Consulta boleta de calificación en línea: http://www.uiet.edu.mx en la parte de "Servicios Escolares: Estudiantes" o en

el frame de "Estudiantes" en la opción consulta de calificaciones, ingresa al sistema con tu Matrícula y Contraseña, opción de Calificaciones.

NOTA: El estudiante podrá ingresar al sistema con Usuario: (Matrícula) y Contraseña: (primeros 10 caracteres de la CURP).

Nota: Para concluir el proceso deberá pasar al área de servicios escolares según corresponda para firma y sello de la boleta.

INICIO DEL CICLO ESCOLAR Sistema Escolarizado: 05 de agosto de 2024

Dudas o aclaraciones, llamar a los Teléfonos de contacto: Poblado Oxolotán, Tacotalpa:(993)9 80 15 71 Villa Vicente Guerrero, Centla, Tabasco:(993)9 80 15 71 Ext. 140 Villa Tamulté de las Sabanas, Centro:(993)9 80 15 71 Ext. 130

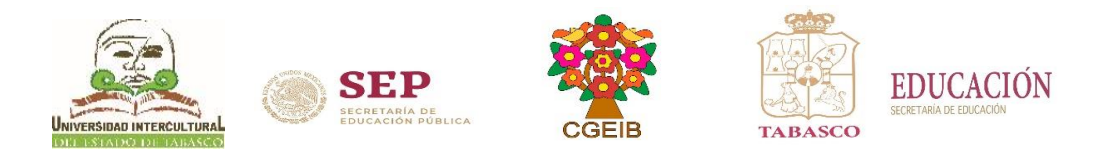

## Pasos para consultar calificaciones

- 1. Ingresa a la página <u>www.uiet.edu.mx</u>
- 2. Opción Servicios Escolares dar clic en la pestaña de "Estudiantes"

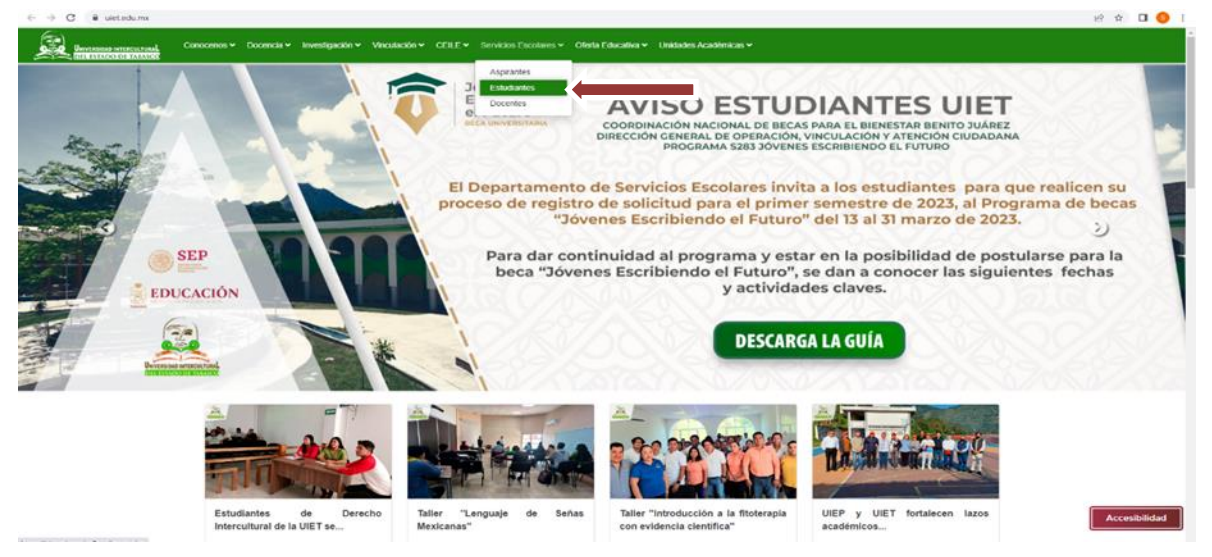

o en el frame de estudiantes dar clic en la opción "consulta de calificaciones"

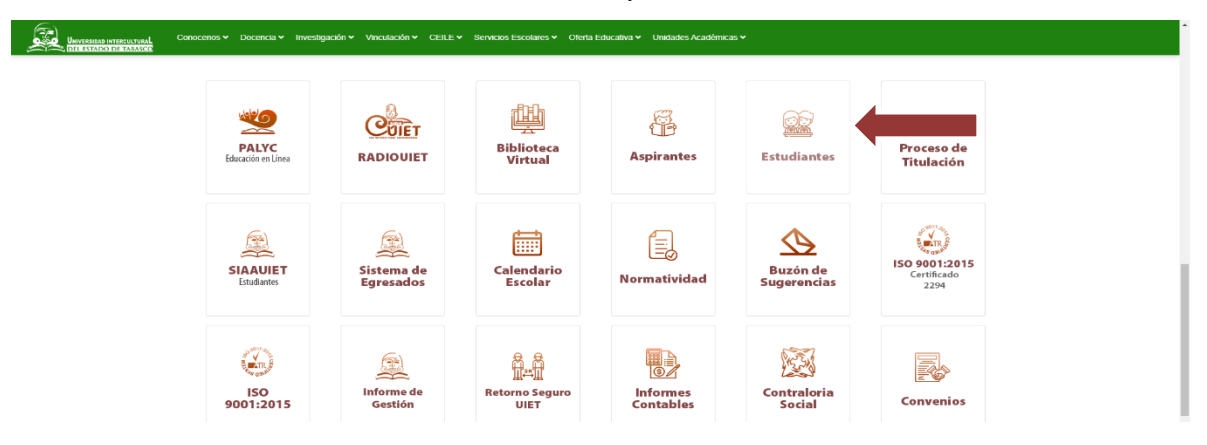

**3.** Ingresar al Sistema de Integración Escolar (SIE) con Número de Control: (Matrícula) y Clave de acceso: (primeros 10 caracteres de la CURP), al finalizar dar clic en aceptar.

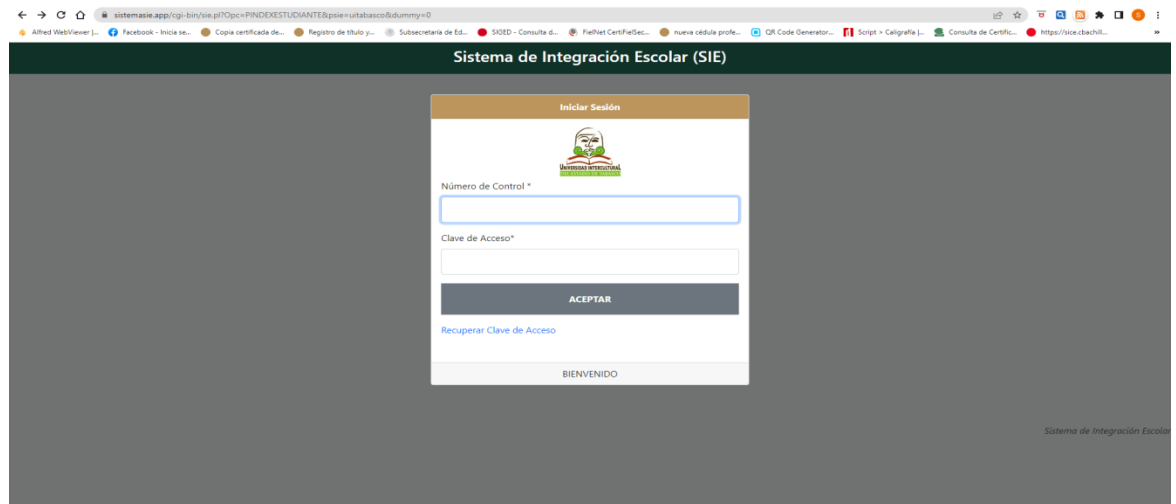

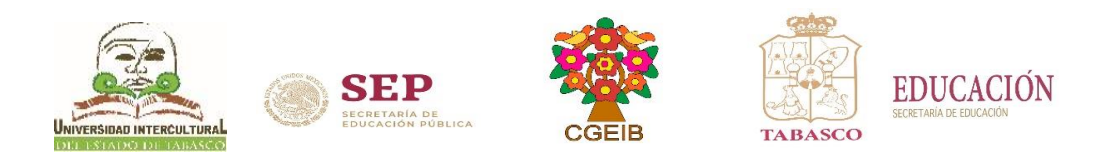

4. Dar clic en la opción de Calificaciones

| ← → C III uitabasco.sistemasie.app/cgi-bin/sie.pl/ |                                                                                                    |               |                       |          |              |              |         |              |                    | © 12 [] |  |
|----------------------------------------------------|----------------------------------------------------------------------------------------------------|---------------|-----------------------|----------|--------------|--------------|---------|--------------|--------------------|---------|--|
| ≡ Menú                                             | Sistema de Integración Escolar (SIE)                                                                                                    |               |                       |          |              |              |         |              |                    |         |  |
| 01 Datos Generales                                 |                                                                                                    | CarricaColles |                       |          |              |              |         |              |                    |         |  |
| 03 Horario                                         | No. Control                                                                                                    | Nom           | ibre                  |          |              |              |         | CURP         |                    |         |  |
| Con cardinations                                   | and the second second sec | (01) OXOLOTAN | Modalidad (E) ESCOLAR |          | RIZADO       |              | Carrera | (03) LIC. EN | LENG. Y CUL.       |         |  |
| ou campaciones                                     |                                                                                                    | FEBJUN24      | CREDITOS              | Materias | Especialidad | Créditos     | JGIA    |              |                    |         |  |
| 06 Actividades Complementaria                      |                                                                                                    |               |                       |          |              |              |         |              |                    |         |  |
| 07 Adeudos a Dptos.                                |                                                                                                    |               |                       |          |              |              |         |              |                    |         |  |
| 08 Grupos Actuales                                 | PROMEDIO:                                                                                                    |               |                       |          |              |              |         |              |                    |         |  |
| 10 Reinscripciones                                 | Documento de Co                                                                                                    | nsulta        | Documento con Regis   | tro      | Documen      | to de Consul | a       | Docur        | nento con Registro |         |  |
| 12 Pago de Servicios                               | SEPENE21                                                                                                    |               |                       |          | FEBJUN21     |              |         |              |                    |         |  |
| (I) Salir                                          |                                                                                                    |               |                       |          |              |              |         |              |                    |         |  |
| 0.000                                              |                                                                                                    |               | ~                     |          |              |              |         | -            |                    |         |  |
|                                                    | AGODIC21                                                                                                    |               | X                     |          | EEDJUN22     | ]            |         |              | K                  |         |  |
|                                                    | AGODICZZ                                                                                                    |               | X                     |          | EEBJUN23     | ]            |         |              | K                  |         |  |
|                                                    | AGODIC23                                                                                                    |               | X                     |          |              |              |         |              |                    |         |  |
|                                                    |                                                                                                    |               |                       |          |              |              |         |              |                    |         |  |

5. Dar clic en la boleta del periodo ACTUAL

| ← → C III uitabasco.sistemasie.app/cgi-bin/sie.pl/ |                                      |               |                     |            |                |                |         |                         | @# \$\$  | ) 🗆 🌖 |
|----------------------------------------------------|--------------------------------------|---------------|---------------------|------------|----------------|----------------|---------|-------------------------|----------|-------|
| ≡ Menú                                             | Sistema de Integración Escolar (SIE) |               |                     |            |                |                |         |                         |          |       |
| 01 Datos Generales                                 |                                      |               |                     |            | canneactories  |                |         |                         |          |       |
| 03 Horario                                         | No. Control                          | Nomb          | mbre                |            |                |                |         | CURP                    |          |       |
| OA Calificaciones                                  | Extensión                            | (01) OXOLOTAN | Modalidad           | (E) ESCOLA | Eroncialidad   | (2) REDAGO     | Carrera | (03) LIC. EN LENG. Y CU | IL.      |       |
| ou campaciones                                     | Período                              | FEBJUN24      | CREDITOS            | Materias   | Especialitatio | Créditos       |         |                         |          |       |
| 06 Actividades Complementaria                      |                                      |               |                     |            |                |                |         |                         |          |       |
| 07 Adeudos a Dptos.                                |                                      |               |                     |            |                |                |         |                         |          |       |
| 08 Grupos Actuales                                 | PROMEDIO:                            |               |                     |            |                |                |         |                         |          |       |
| 10 Reinscripciones                                 | Documento de Co                      | nsulta        | Documento con Regis | tro        | Documen        | to de Consulta |         | Documento con           | Registro |       |
| 12 Pago de Servicios                               | SEPENE21                             |               |                     |            | EEBJUN21       | ]              |         |                         |          |       |
| () Salir                                           |                                      |               | ×                   |            |                |                |         | <b>—</b>                |          |       |
|                                                    | AGODIC21                             |               | X                   |            | EEBJUN22       | ]              |         | X                       |          |       |
|                                                    | AGODIC22                             |               | X                   |            | FEBJUN23       | ]              |         | X                       |          |       |
|                                                    | AGODIC23                             |               | X                   |            |                | -              |         |                         |          |       |
| Sistema de Integración Escolar                     |                                      |               |                     |            |                |                |         |                         |          |       |

6. Descarga o imprime tu boleta de calificaciones, al finalizar cierra la sesión.

| ← → C <sup>2</sup> uitabasco.sistemasie.app/cgi-bin/sie.pl/ |                                      |                                                                                                    | ∞ ☆ 🛛 😆    |  |  |  |  |  |  |
|-------------------------------------------------------------|--------------------------------------|----------------------------------------------------------------------------------------------------|------------|--|--|--|--|--|--|
| ≡ Menú                                                      | Sistema de Integración Escolar (SIE) |                                                                                                    |            |  |  |  |  |  |  |
| 01 Datos Generales                                          |                                      |                                                                                                    |            |  |  |  |  |  |  |
| 03 Horario                                                  |                                      | Visualizador de PDF                                                                                                    |            |  |  |  |  |  |  |
| 04 Calificaciones                                           | Periodo                              |                                                                                                    |            |  |  |  |  |  |  |
| 06 Actividades Complementaria                               | = 20010034boleta.Pdf                 | 1 / 1   - 100% +   E Ø                                                                                                    | ±          |  |  |  |  |  |  |
| 07 Adeudos a Dptos.                                         |                                      | â                                                                                                    |            |  |  |  |  |  |  |
| 08 Grupos Actuales                                          |                                      | UNIVERSIDAD INTERCULTURAL DEL ESTADO DE TABASO<br>BOLETA DE CALIFICACIONES PERIODO: A0000:C23<br>FECIA: 2024-01-00                                                                                   |            |  |  |  |  |  |  |
| 10 Reinscripciones                                          |                                      | NPRDO: 7                                                                                                    |            |  |  |  |  |  |  |
| 12 Pago de Servicios                                        |                                      | CLAVE CURSOICATEDRATICO CRED. CALIF. OFICION<br>EE 2007/GR TURAD DE TEX EN LI E 500 90 ORDINARIO EVIA                                                                                                |            |  |  |  |  |  |  |
| ပံ Salir                                                    | '                                    | LC20034105 THOR RECEVENDED<br>LC20034105 THOR RECEVENDED SANTOS RUZ 6.00 100 ORDINARIO EVIA<br>LC200391001 TALLOF EXTRATICLE<br>C20034105 CM CARACTERIZ CRUZ 6.00 100 ORDINARIO EVIA                 | - <b>1</b> |  |  |  |  |  |  |
|                                                             |                                      | ATV2 OBMAIGHO 001 00.3 <u>2UR2 SIPRIETID SOFIDARE NO 100 00100521</u><br>ATV2 OBMAIGNO 001 00.3 <u>2UR2 SIPRIETID SOFIDARE OF 190 19280</u><br>00 00.3 <u>SIPRIETID SOFIDARE SOFIE IN 190 100051</u> |            |  |  |  |  |  |  |
|                                                             |                                      | LC20042/GT THE LEDUC AVAILENCE<br>LC20042/GT THE CEDUC AVAILENCE<br>LC20047/SK SERVICID SCICAL<br>LC20047/SK SERVICID SCICAL<br>LC20047/SK SERVICID SCICALUPE<br>10.0 95 ORDINARIO EVIA              |            |  |  |  |  |  |  |
|                                                             |                                      |                                                                                                    |            |  |  |  |  |  |  |
|                                                             |                                      |                                                                                                    |            |  |  |  |  |  |  |
|                                                             |                                      |                                                                                                    |            |  |  |  |  |  |  |
|                                                             |                                      | LIC, ARMIN VÁZQUEZ JOSÉ MAT.REIPROB.<br>JEFE DEL DEPARTAMENTO DE SERVICIOS ESCOLARES CIENTOS: 45.00                                                                                                  |            |  |  |  |  |  |  |
|                                                             |                                      | CREEDURY: (1800)                                                                                                    |            |  |  |  |  |  |  |
|                                                             |                                      |                                                                                                    |            |  |  |  |  |  |  |
|                                                             |                                      |                                                                                                    |            |  |  |  |  |  |  |
| Sistema de Integración Escolar                              |                                      |                                                                                                    |            |  |  |  |  |  |  |